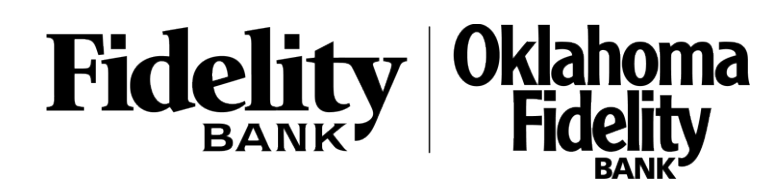

1. On the Home screen, click on the ellipsis to view additional account or transaction information for that account. You may also change the account nickname from this menu.

| Home              | Messages                | Money Movement 🗸 | Self Service 🗸  | Apply for a Loan  | Open an Account | Settings $\checkmark$ | Log C                  |  |
|-------------------|-------------------------|------------------|-----------------|-------------------|-----------------|-----------------------|------------------------|--|
| ACCOUNTS          |                         |                  | RECENT ACTIVITY |                   |                 |                       |                        |  |
| DEMA<br>x0000003  | AND DEP-34              | 65               |                 | MONDAY, MARCH 1   | 7               | Filter accounts       | ~                      |  |
| ° <b>1</b> (      | 0348                    |                  |                 | BLUE SAGE PAYN    | IEN/PAYR        | \$23<br>Demand De     | <b>35.00</b><br>p-9561 |  |
| \$103.4           | 8                       |                  |                 | WEDNESDAY, MARC   | H 12            |                       |                        |  |
| CURREN            | IT BALANCE              | Quick Transfe    | er              | Comenity Cap Br   | nk/Comen        | -\$1<br>Demand De     | <b>50.00</b><br>p-9561 |  |
| FREE<br>X0000003  | CHECKING<br>623         |                  |                 | GAMIVO.COM LI     | /ITED/IAT       | -\$°<br>Demand De     | 18.40<br>p-9561        |  |
| s 1               | <b>241</b> <sup>1</sup> | 7                |                 | TUESDAY, MARCH 1  | 1               |                       |                        |  |
| AVAILA            | BLE BALANCE             |                  |                 | PAYPAL/INST XFE   | R               | -\$2                  | 22.16                  |  |
| \$993.4<br>CURREN | 0<br>IT BALANCE         |                  |                 | 5010.01 0.00011.7 |                 | Demand De             | p-9561                 |  |
|                   |                         | Outlate Transfe  |                 | FRIDAY, MARCH 7   |                 |                       |                        |  |

- 2. Select the 'Filters' icon to view the various search criteria for transaction history.
- 3. Select 'Apply Filters' once the desired options have been selected.

| NOTE: A listing of historical transactions associated with the |
|----------------------------------------------------------------|
| account are listed on the screen. The newest transaction will  |
| appear on top by default.                                      |

| ມ<br>Demand Dep-3465 3465            |    |                  | \$103.48                           | \$103.48      |  |
|--------------------------------------|----|------------------|------------------------------------|---------------|--|
| Lest Updated: March 21, 2025 2:29 PM |    |                  | Current Balance 🕦 🛛 Available Bala |               |  |
| Transactions Details & Settings      |    |                  |                                    |               |  |
|                                      |    |                  | Q V                                | \$7 🕹 :       |  |
| Time Period                          |    |                  |                                    |               |  |
|                                      |    |                  |                                    | $\sim$        |  |
| Description                          |    | Transaction Type |                                    |               |  |
|                                      |    |                  |                                    | $\sim$        |  |
| Min Amount                           |    | Max Amount       |                                    |               |  |
| \$ 0.00                              | to | \$               |                                    | 0.00          |  |
| Starting Check #                     |    | Ending Check #   |                                    |               |  |
|                                      | to |                  |                                    |               |  |
|                                      |    |                  |                                    | $\mathbf{N}$  |  |
|                                      |    |                  | Reso                               | Apply Filters |  |

| Date -         |                                      | Description - | Amount -                     |
|----------------|--------------------------------------|---------------|------------------------------|
| AUG 9<br>2024  | Internet Banking Transfer to DD 3623 |               | - \$15.00<br>\$103.48        |
| JUL 24<br>2024 | Internet Banking Transfer to DD 3623 |               | - <b>\$15.00</b><br>\$118.48 |
| JUL 8<br>2024  | USAA CHK-INTRNT/TRANSFER             |               | + \$96.74<br>\$133.48        |
| JUL 3<br>2024  | Internet Banking Transfer to DD 3623 |               | - \$20.00<br>\$36.74         |

For further assistance, please call customer service: Fidelity Bank - 800.658.1637 Oklahoma Fidelity Bank- 800.757.0464

## Account Details & History

4. Select the Export icon to display a listing of available formats. The export will include all transactions specified in the filter by the user.

| Demand Dep-3465 3465                 |                  | \$103.48 \$103.48<br>Current Balance (i) Available Balance |
|--------------------------------------|------------------|------------------------------------------------------------|
| Last Updated: March 21, 2025 2:29 PM |                  | \                                                          |
| Time Basind                          |                  | Q 🛛 SZ 👱 :<br>Spreadsheet (xls)                            |
|                                      |                  | Spreadsheet (csv)                                          |
| -                                    |                  | Microsoft OFX (ofx)                                        |
| Description                          | Transaction Type | Quicken (qfx)                                              |
|                                      | [                | Quickbooks (qbo)                                           |

5. Select the 'Quick Transfer' icon to perform a quick transfer.

You may also do this from the Home screen.

Select the From and To Accounts, amount and date the transfer should take place. Select 'Transfer

Funds'

| Demand Dep-3465 3465<br>Last Updated: March 21, 2025 2:29 PM | \$103.48 \$103.48<br>Current Balance (j) Available Balance (j) |
|--------------------------------------------------------------|----------------------------------------------------------------|
| Transactions Details & Settings                              | $\mathbf{\lambda}$                                             |
|                                                              | Q <b>₹</b> . :                                                 |
| Time Period                                                  |                                                                |

| Home                         | Messages                       | Money Movement $\sim$ | Self Service $\sim$ |
|------------------------------|--------------------------------|-----------------------|---------------------|
|                              |                                | ACCOUNTS              |                     |
| DEMA<br>3000003              | 03 <sup>48</sup>               | <sup>65</sup>         |                     |
| AVAILAS<br>\$103.4<br>CURREN | BLE BALANCE<br>8<br>NT BALANCE | - 1 c                 |                     |
|                              |                                | Quick Transfe         | er -                |

## Quick Transfer

| From Account                        |                |
|-------------------------------------|----------------|
| Demand Dep-3465 XXXXX3465 \$103.48  | $\sim$         |
| To Account                          |                |
| FREE CHECKING XXXXXX3623 \$1,241.17 | $\sim$         |
| Amount                              |                |
| 5                                   | 1.00           |
| Transfer Date                       | 1              |
| 03/21/2025                          | EP             |
|                                     | •              |
| Advanced Options                    | Transfer Funds |

6. Select 'Options' next to a listed transaction to display available actions.

| Demand Dep-3465 3465 \$10   Lest Updeted: March 21, 2025 229 PM Current E |                    | \$103.48<br>Current Balance (j) | \$103.48<br>Available Balance (j) |        |   |
|---------------------------------------------------------------------------|--------------------|---------------------------------|-----------------------------------|--------|---|
| Transactions                                                              | Details & Settings |                                 |                                   |        |   |
|                                                                           |                    | Q Y                             | \$2 J                             | Ł      | : |
| Date -                                                                    | Description -      | Amou                            | Print                             |        |   |
| AUG 9<br>2024 Internet Banking Transfer to DD 3623 happy summer 3         |                    |                                 |                                   | uestic | n |

For further assistance, please call customer service: Fidelity Bank - 800.658.1637 Oklahoma Fidelity Bank- 800.757.0464